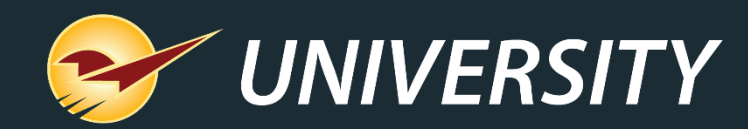

## New RF Gun Capabilities Puts Paladin in Your Hands

Charles Owen Chief eXperience Officer May 14, 2024

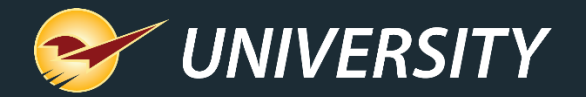

## WHAT YOU'LL LEARN

- About the Worth 7000 Series RF Terminals
- How it works
- Capabilities and uses
- 15-line enhancement
- Setting up dynamic prompts
- Activating the 15-line display and dynamic prompts
- Sign on with 15-line display
- Choosing RF Unit 15-line modes
- Overwrite or Append Stock on Hand modes
- 1. Build working PO
- 2. Clearance
- 3. Low on Stock
- 4. Suggested Order

- 5. Shrinkage
- 6. Receive PO non-EDI
- 7. GMROI
- 8. Waste

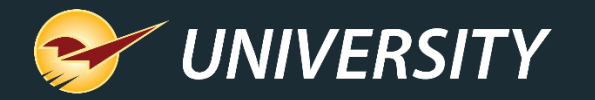

### About the Worth 7000 Series RF Terminals

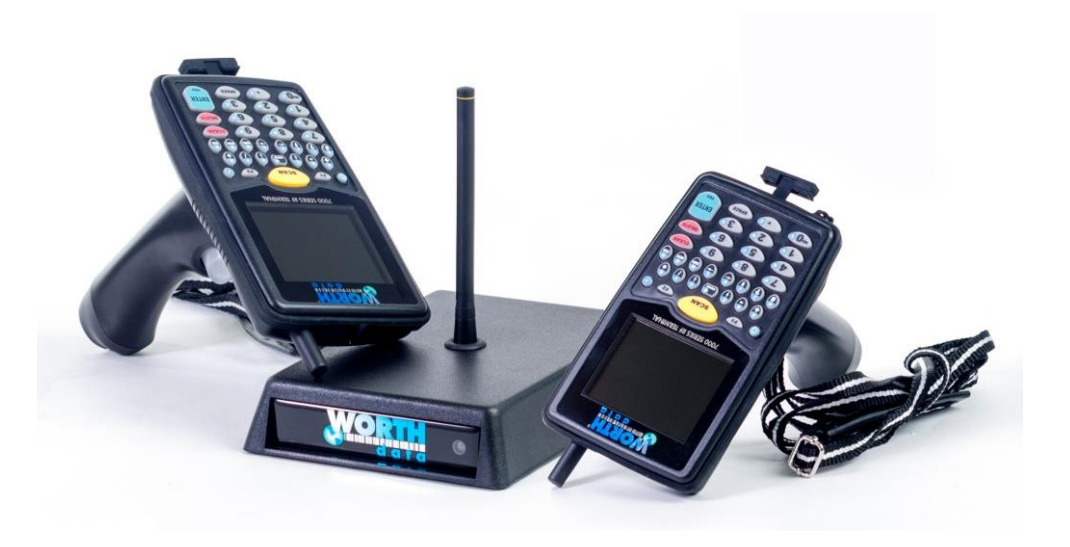

- The 7000 Series RF (radio frequency) Terminal System includes a built-in bar code scanner and a radio that extends the working range to over 3.3 miles.
- Highlights include:
  - 15-line TFT Color LCD display
  - Rugged high reliability housing that is light weight and small size for easy portability
  - Li-ion rechargeable batteries and optional ergonomic gun style handle

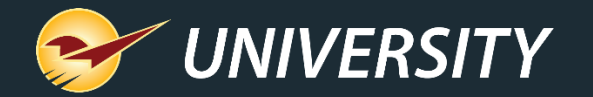

#### How it works

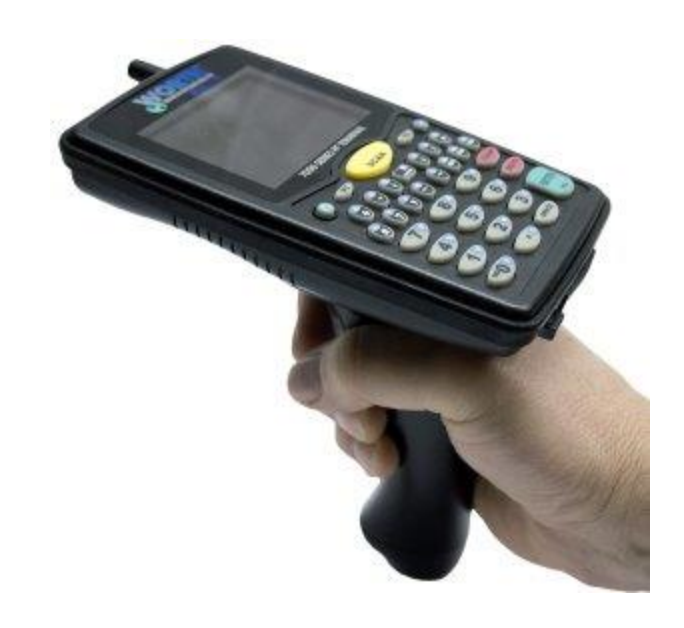

- Connects to Paladin in real-time
- Changes are instantaneous
- There are various optional settings
  - Require login or not
  - Bin tag or item tag label settings
  - Hide cost and/or retail on screen

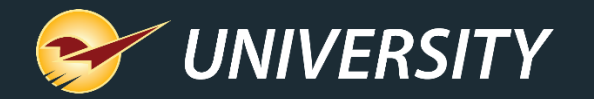

Capabilities and uses

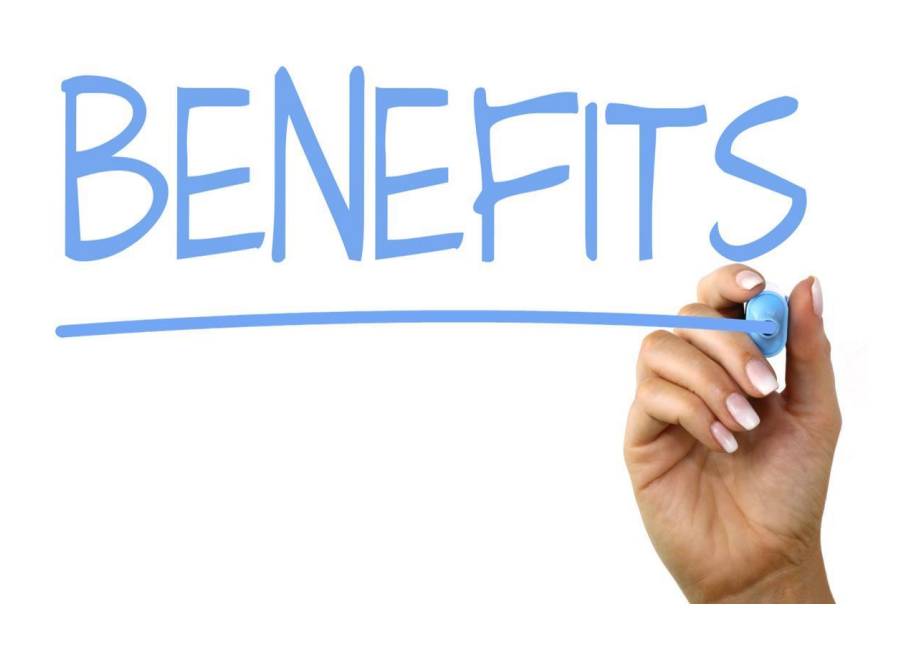

- Capabilities
  - Reviewing your inventory
  - Cycle counting
  - Ordering/Receiving
  - Managing retail prices
  - Generating bin tags
  - Assigning location codes
  - Assigning alternate part numbers
- Benefits
  - Easily review and maintain your largest investment in real-time.

Featuring the new Dynamic Prompts & 15-line Display Option

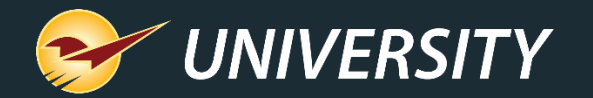

#### 15-line enhancement

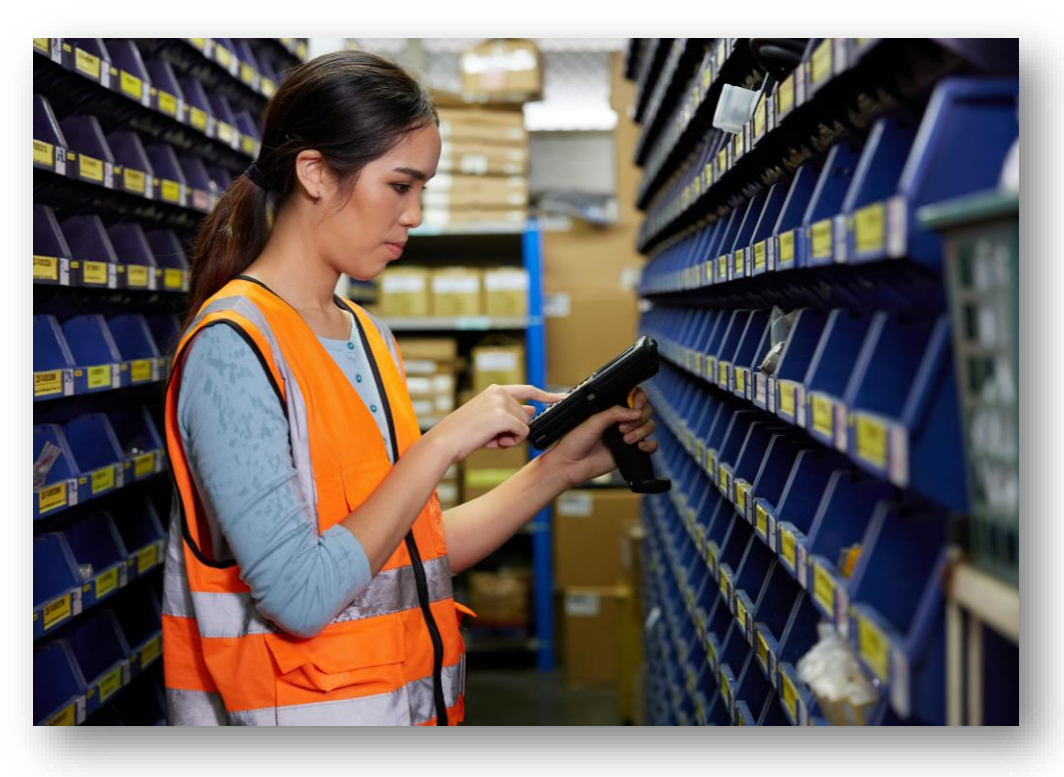

- RF Unit 15-line functionality introducing dynamic prompts, an enhancement to the current 6-line functionality offering visual and audio inventory management warnings and advice.
- All current functions of the RF Unit in Paladin remain the same.
- Clients currently using the RF 6-line functionality have the option to continue using that functionality or utilize the RF 15-line dynamic prompts.

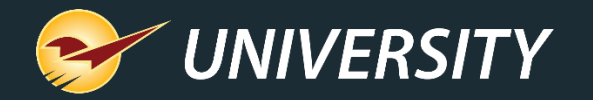

## Setting up dynamic prompts

| RF 15 line display options               |            |
|------------------------------------------|------------|
| ltem Overstock                           |            |
| Shrinkage                                |            |
| Low on Stock                             |            |
|                                          |            |
| Shrinkage Warning (Dollars lost \$)      | 25.0       |
| Shrinkage Timespan Warn Threshold (Days) | 180        |
| Overstock Warning Threshold (%)          | 35         |
| Color Display Mode                       | Standard ~ |

**Note:** Voice prompts are emitted based on thresholds you set for the dynamic prompts.

- To set the **dynamic prompts** and display:
  - From the main menu, select File > Setup.
  - Select the Company tab.
  - In the RF Terminals pane, select the options under RF 15-line display options.
- The dynamic prompts are:
  - Item Overstock
  - Shrinkage
  - Low on Stock
- The **Item Overstock** prompt is determined by the client entering a percentage value in the Overstock Warning Threshold (%) field.

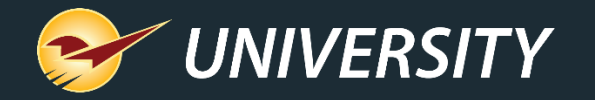

# Setting up dynamic prompts (cont'd)

| Item Overstock                           | $\checkmark$ |
|------------------------------------------|--------------|
| Shrinkage                                | $\checkmark$ |
| Low on Stock                             | $\checkmark$ |
|                                          |              |
| Shrinkage Warning (Dollars lost \$)      | 25.0         |
| ihrinkage Timespan Warn Threshold (Days) | 180          |
| Overstock Warning Threshold (%)          | 35           |
|                                          |              |
| Color Display Mode                       | Standard ~   |
|                                          |              |

- The **Shrinkage** prompt is given when there is excessive loss. Paladin sets the following default values that the client can override.
  - Shrinkage warning (Dollars Lost \$). The default set by Paladin is \$25, which can be adjusted by the client.
  - Shrinkage Timespan Warn Threshold (Days). The default set by Paladin is 180 days, which can be modified by the client.
  - Overstock Warning Threshold (%). By default, this is 35 percent and can be modified by the client.
  - The Low-on-Stock Threshold prompt appears when stock needs are below expected quantity.

Note: Items not performing can be considered for a clearance.

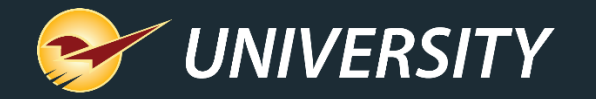

# Setting up dynamic prompts (cont'd)

| RF 15 line display options               |                          |
|------------------------------------------|--------------------------|
| Item Overstock                           |                          |
| Shrinkage                                |                          |
| Low on Stock                             |                          |
|                                          |                          |
| Shrinkage Warning (Dollars lost \$)      | 25.0                     |
| Shrinkage Timespan Warn Threshold (Days) | 180                      |
| Overstock Warning Threshold (%)          | 35                       |
|                                          |                          |
| Color Display Mode                       | AlternateOne 🗸           |
|                                          | Standard<br>AlternateOne |
|                                          |                          |

- There is also additional information displayed (no voice prompt given):
  - Wasted. This is determined when investment dollars are tied up in inventory that is not selling. These dollars represent wasted opportunity.
  - Gross Margin Return On Investment (GMROI). This is a measurement of a store's investment performance.
- Paladin follows ADA Section 508
  Compliance for the visually impaired;
  Users can change the text and background color by selecting from the Color Display Mode.

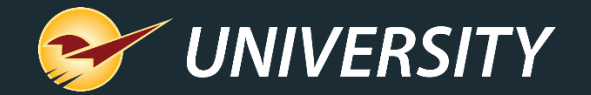

## Activating the 15-line display and dynamic prompts

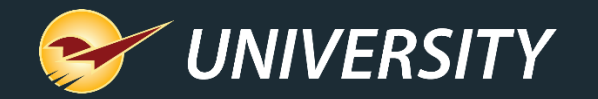

#### Change from 6-line to 15-line

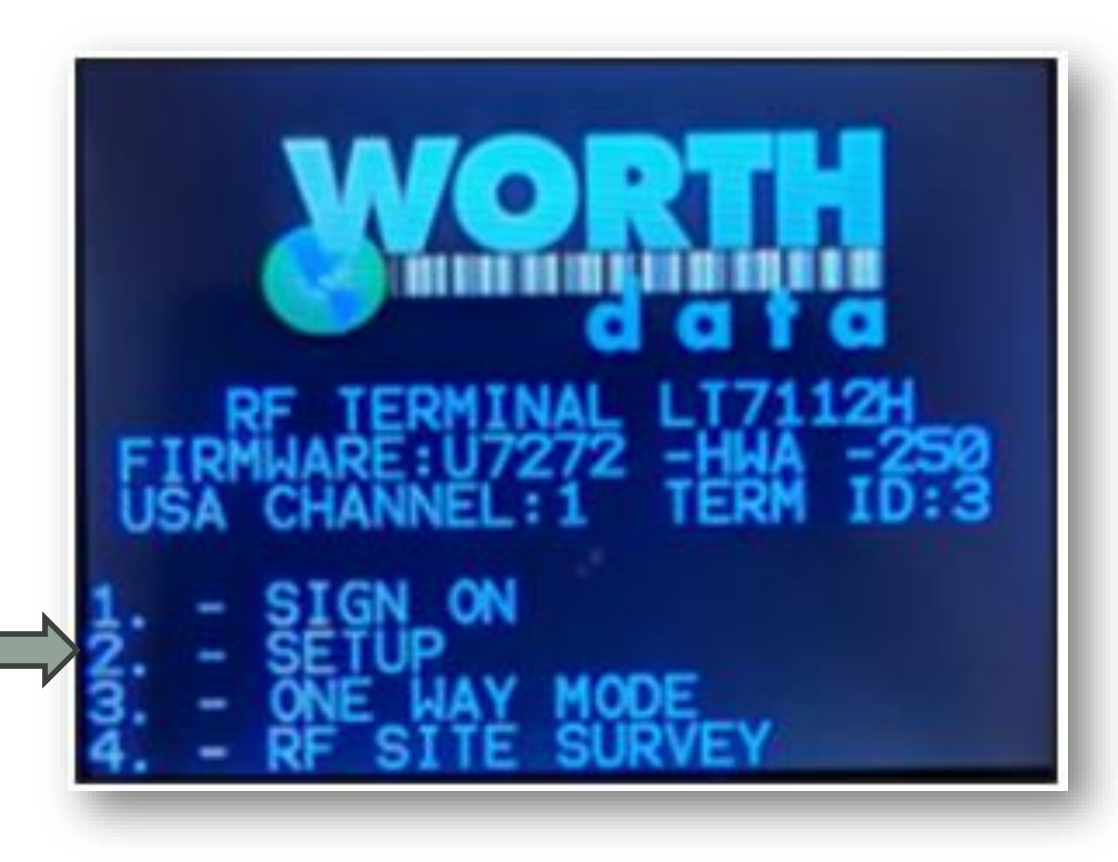

After signing the RF unit into Paladin, the following screen appears on the device:

1. Press 2 to set RF 15 line.

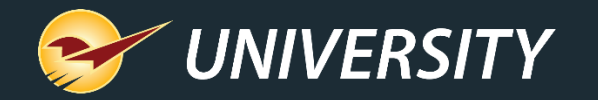

## Change from 6-line to 15-line (cont'd)

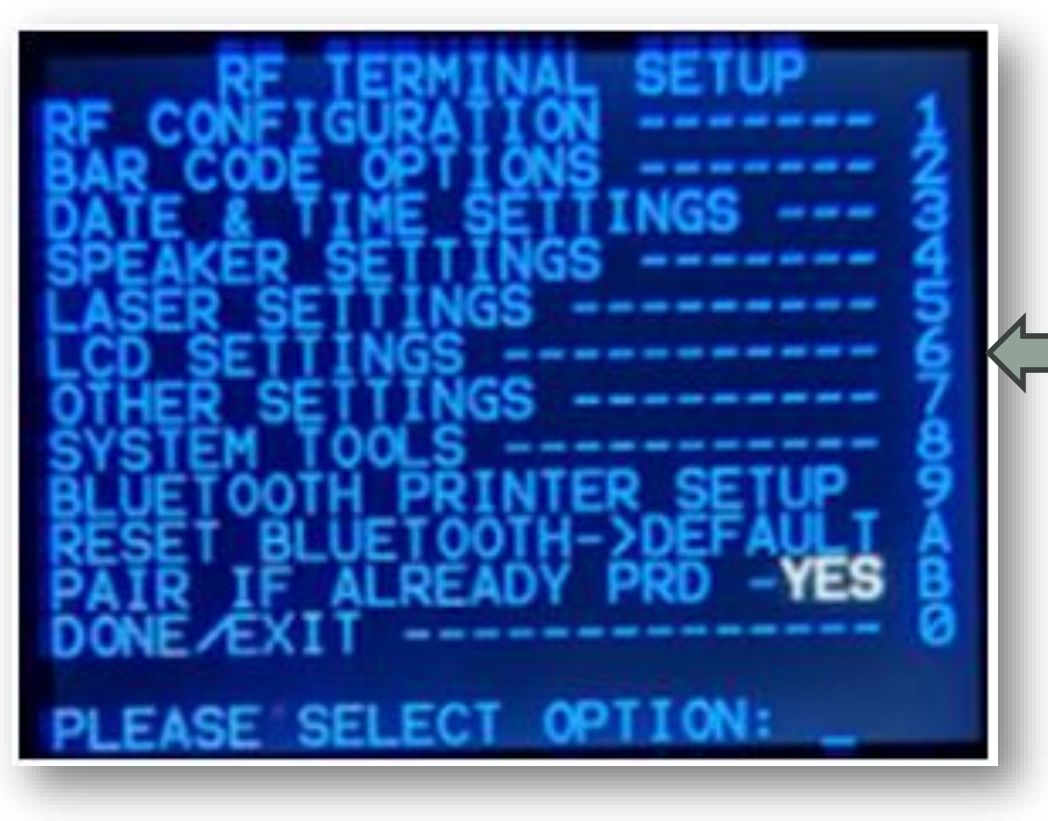

#### The RF TEMINAL SETUP screen opens.

2. Select option 6 LCD SETTINGS.

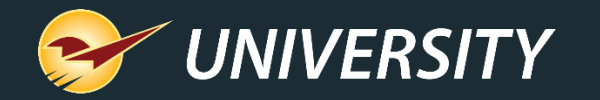

# Change from 6-line to 15-line (cont'd)

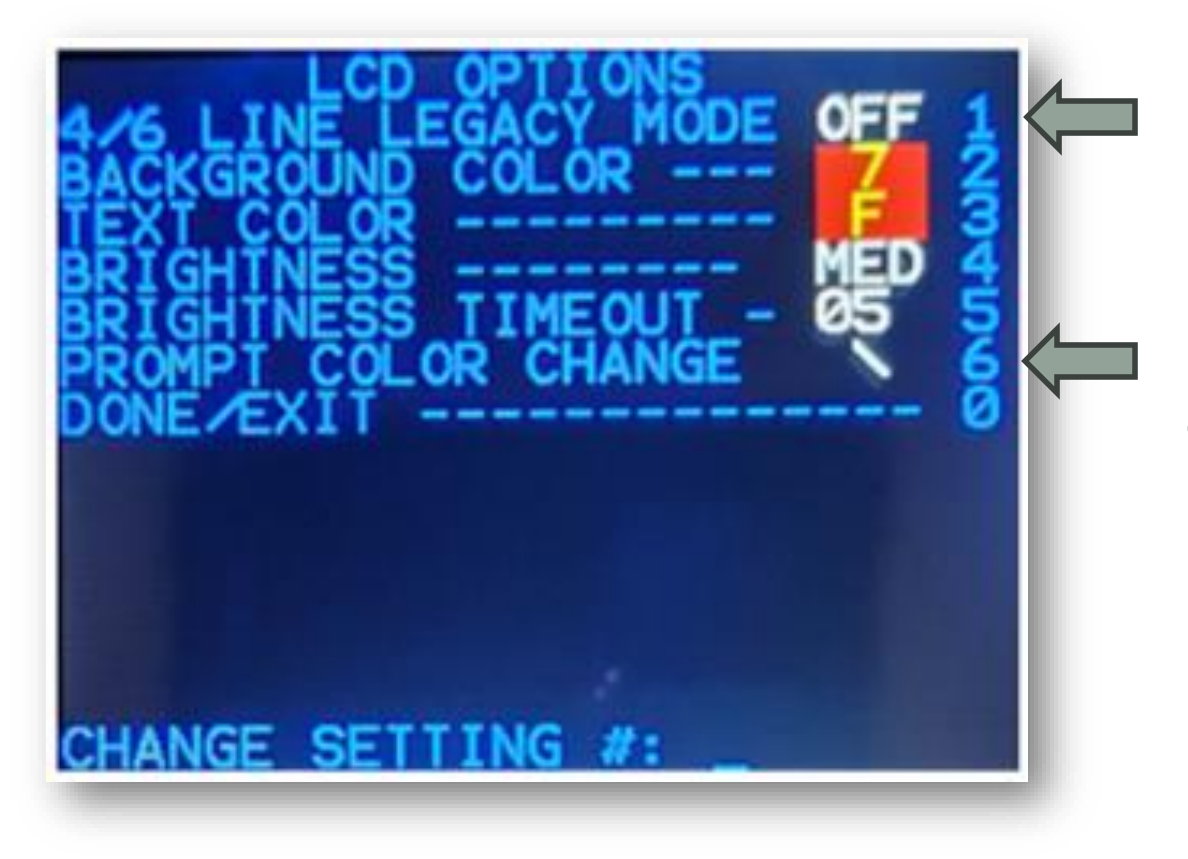

- In the LCD OPTIONS screen, select option 1 to toggle 4/6 LINE LEGACY MODE to OFF. This puts the unit into 15-line mode.
- 4. Ensure that option 6 **PROMPT COLOR CHANGE** is set to "\".

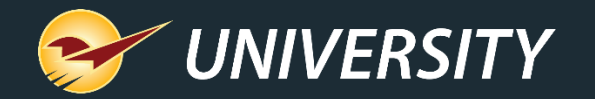

### Sign On with 15-line display

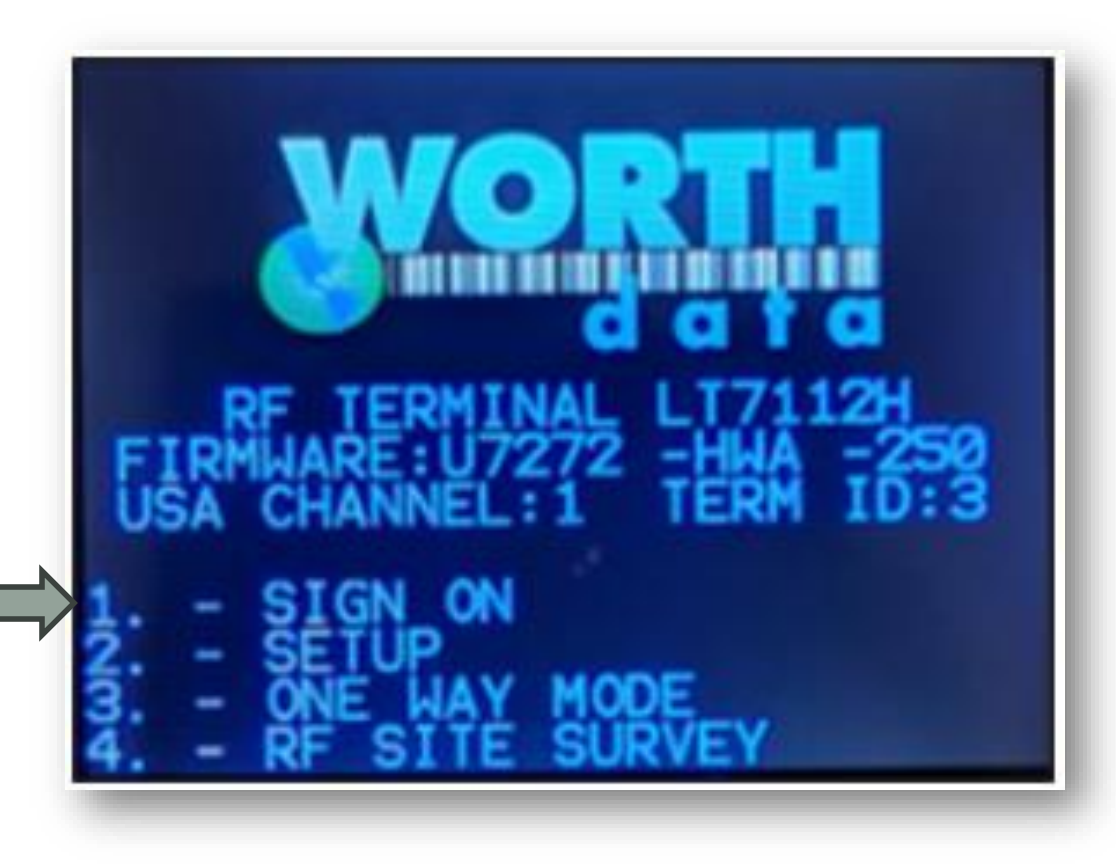

- 3. Press the **F1** key twice to return to the **Sign On** screen.
- 4. Press 1 to Sign On to the RF Unit.

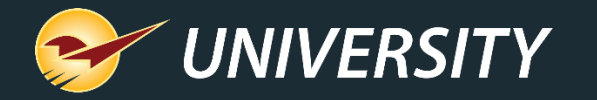

## Choosing RF Unit 15-line modes

## 1. Overwrite SOH

- 2. Append to SOH
- 3. Build Working PO
- 4. Receive Stock
- 5. Receive PO (Non-EDI)
- 6. Inbound Receiving

- The Choose Mode screen opens and displays the 6 modes available.
- After selecting a mode, the screen opens to set the location before scanning items.
- Perform one of the following options for the Location prompt on the RF unit:
  - a. Enter a new location to be added to each scanned item, then press **Enter**.
  - b. To keep the item's current location, enter nothing and press **Enter**.
  - c. To change location's press **"begin" key and Enter**.

**Note:** Location information can be entered by Location ID or by Location Name by utilizing the shift key function (the Shift key is the circular key with the arrow on the top right-hand side of the RF unit keypad).

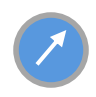

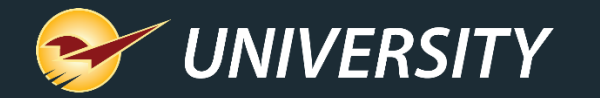

#### Overwrite, Append Stock on Hand Modes

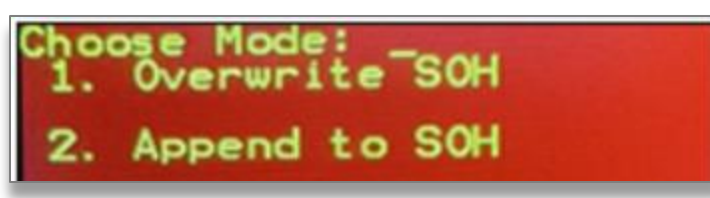

- Operations in the Overwrite SOH mode and the Append SOH mode are the same as the 6-line interface.
- Overwrite SOH mode changes or accepts the item's current stock on hand. Append SOH mode adds amounts to the item's stock on hand.
- In both modes, in the **Quantity (Qty.)** field, make any changes, then press **ENTER**. The RF unit will announce which mode you are in:
  - a) If you hear "Quantity," you are in **Overwrite** mode. Any number that you enter will change the stock on hand to that number (refer to the Suggested Order section below)
  - b) If you hear "Add to Stock," you are in **Append** mode. Any number that you enter will be added to the total amount of stock on hand.
- Note: The SELL field reflects the retail price of the item.

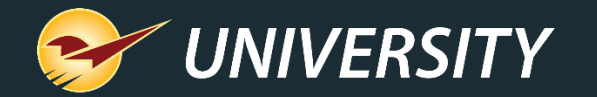

### Build a working PO

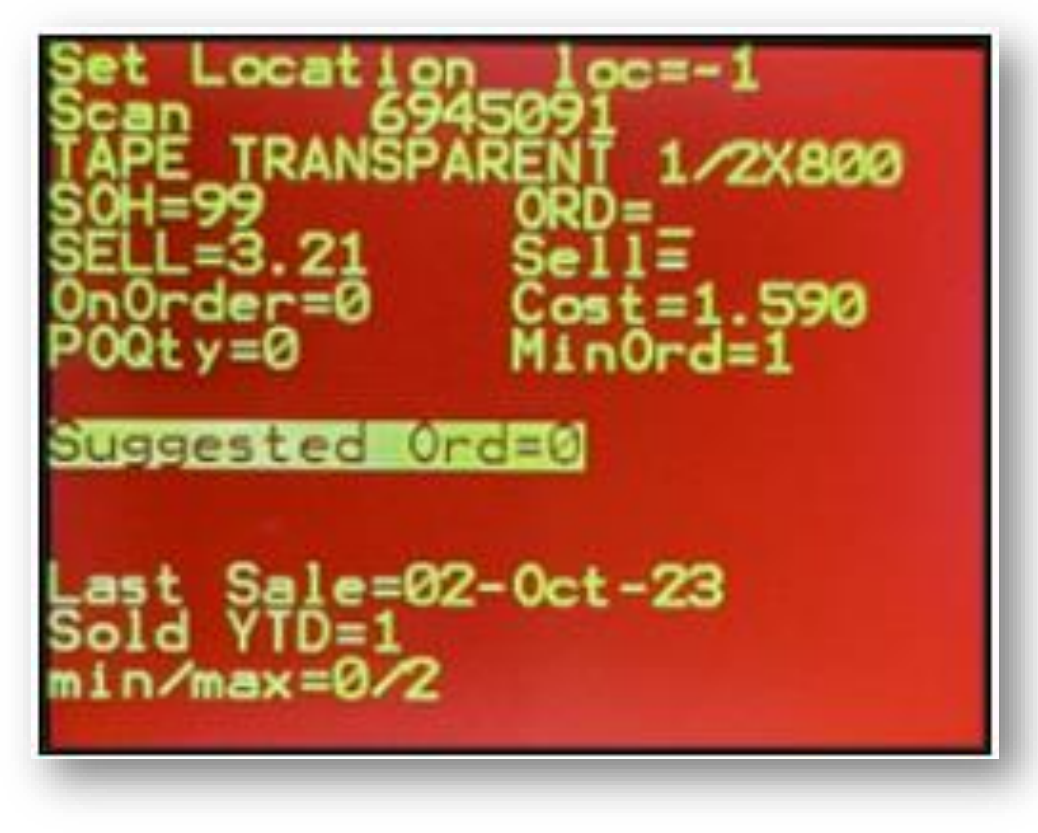

- In the Build Working PO mode, when an item is scanned, a voice prompt states "Order." If an item is overstocked, a voice prompt states "Overstock."
- In Build Working PO mode, Suggested Order is always shown and highlighted in the middle field of the screen.
- Many other fields are displayed on the screen to help determine order amount.

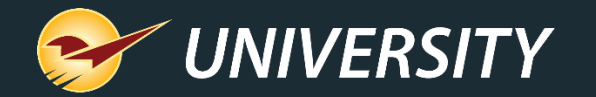

## Build a working PO

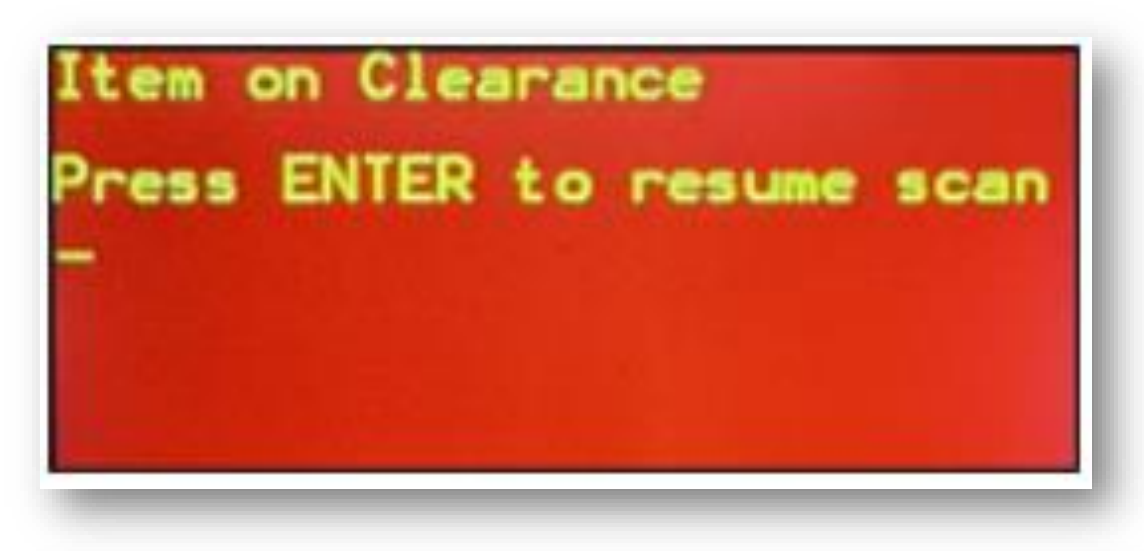

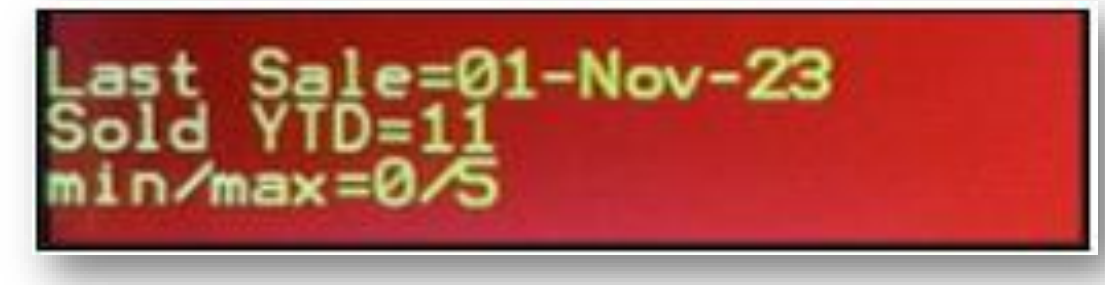

- When scanning an item in Build Working PO mode, the RF Unit will display a screen showing the item is on clearance and a voice prompt announces "Clearance." Press ENTER to resume scanning.
- To put an item on clearance from the Overwrite SOH or Append SOH mode:

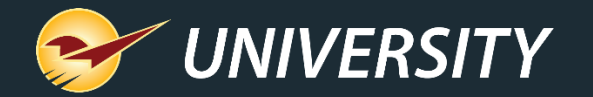

#### **Clearance function**

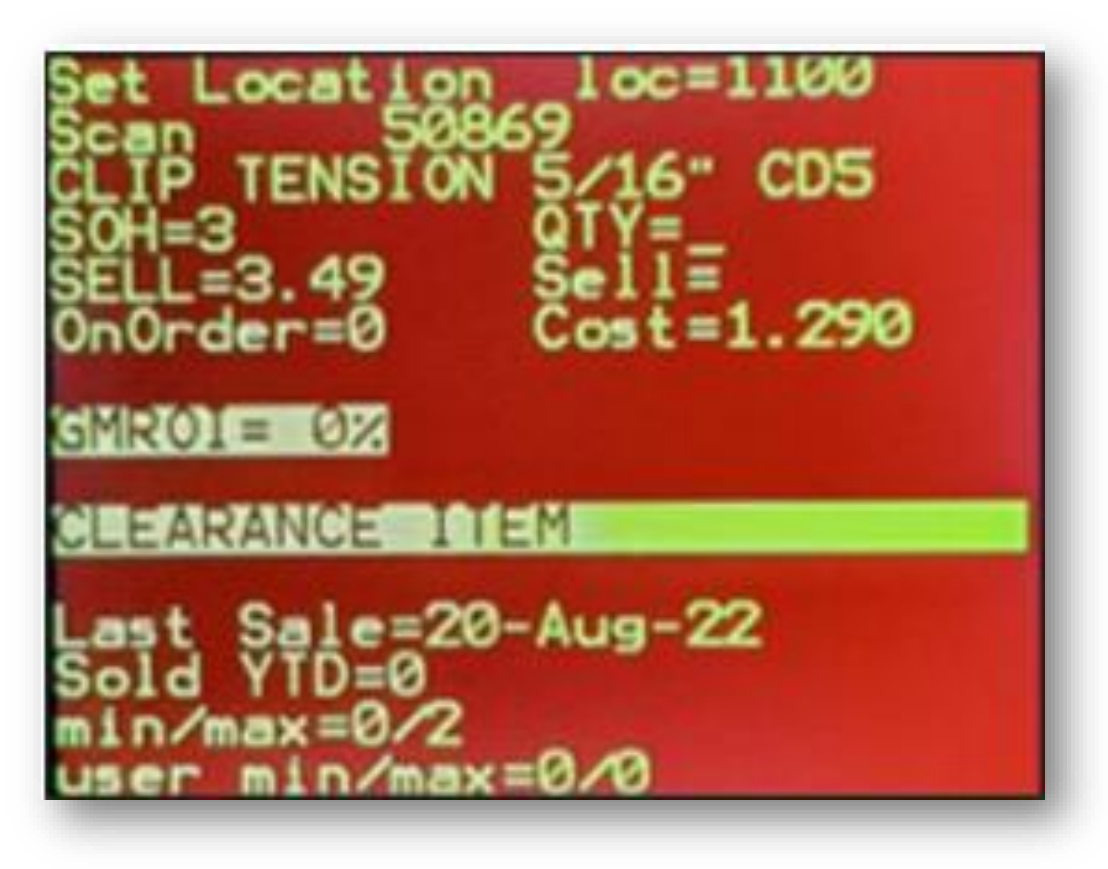

 Using the PaladinNsight<sup>™</sup> dashboard, clients can set up clearance items. The Clearance function automatically appears on the PaladinNsight dashboard for managers or other high-level employees.

 When the Item Overstock dynamic prompt is checked in the RF 15-line display options, the RF 15-line unit recognizes clearance items when in the Overwrite SOH or Append to SOH mode.

**Note:** See "PaladinNsight<sup>™</sup> Clearance" KBA and/or watch the Paladin University webinar "New PaladinNsight Clearance Feature Helps You Clear Out Dead Stock"

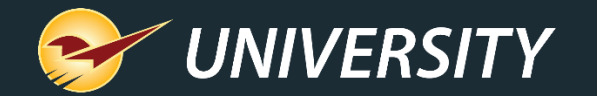

#### Low on stock

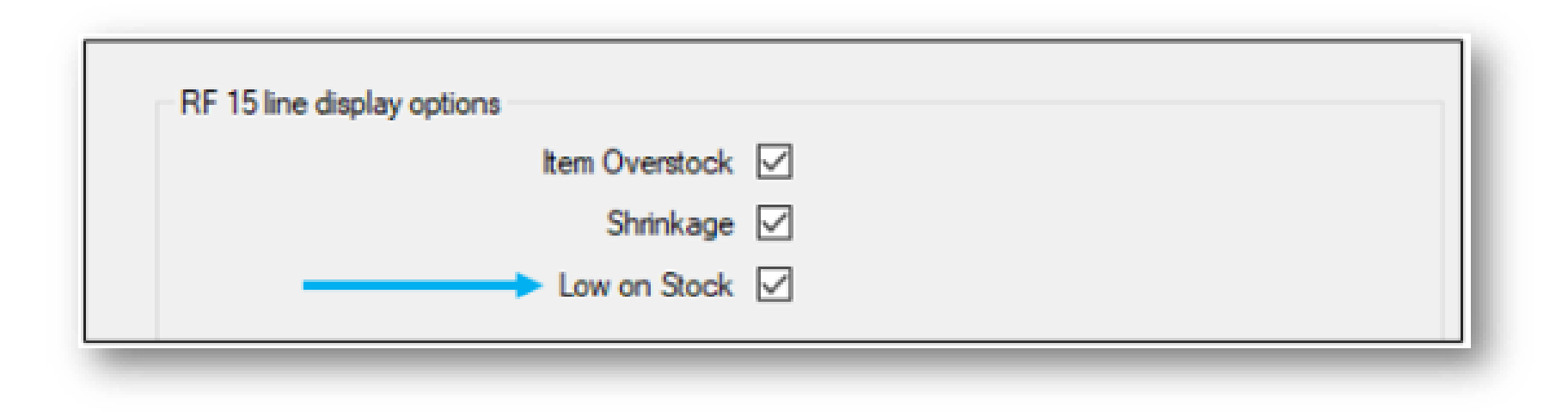

 If Low on Stock is checked in Paladin Configuration, when the quantity (QTY) and sell price (SELL) are entered in the RF Unit, Paladin recognizes the item is low on stock, and a voice prompt says "low on stock."

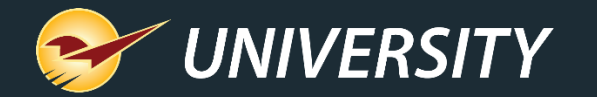

#### Suggested Order

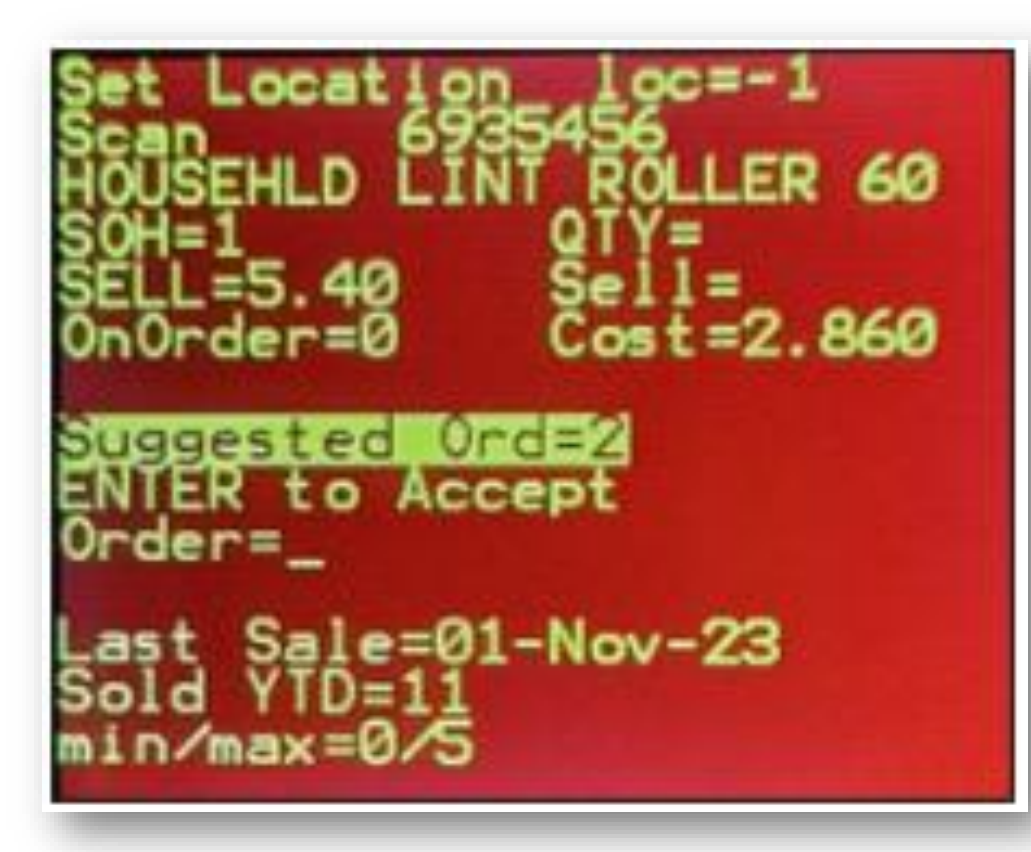

- Related to low on stock, the RF 15 Line unit will display SUGGESTED ORDER when an item is low on stock.
- You have the option to press ENTER to Accept the Suggested Order, or you can specify a different amount to order in the Order field.

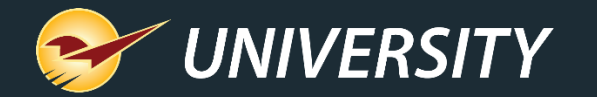

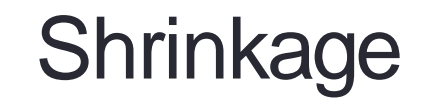

| RF 15 line display options |  |
|----------------------------|--|
| ltem Overstock             |  |
| > Shrinkage                |  |
| Low on Stock               |  |
|                            |  |

- Shrinkage reflects unexpected variation in the SOH value. Theft, loss, damaged or misplaced items result in a decrease of SOH at the next count.
- If Shrinkage is checked in Paladin Configuration, when an item is scanned that meets the threshold requirements, a voice prompt states "shrinkage." You must press Enter to acknowledge that the voice prompt was heard.

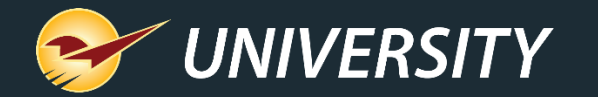

#### Receive PO (Non-EDI) mode

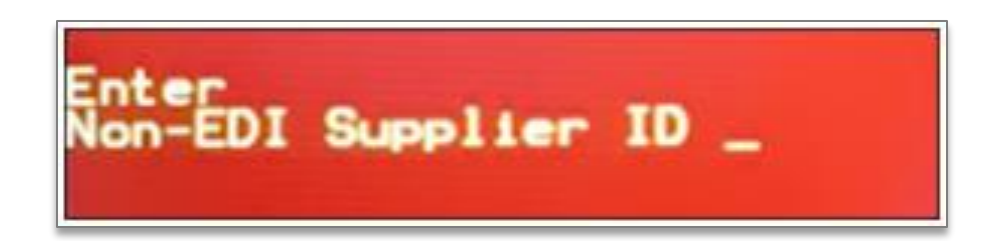

- When an item is scanned in Receive PO mode, the following screen appears asking for a Non-EDI Supplier ID. Enter the numerical ID of the supplier you want to use.
- The following additional information is given in the RF Unit 15-line screen regardless of the number of dynamic prompts enabled.
  - GMROI
  - Wasted
  - Bottom ribbon (last sale date, sold YTD [past 365 days], min/max, user min/max)

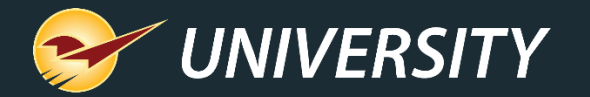

## GMROI

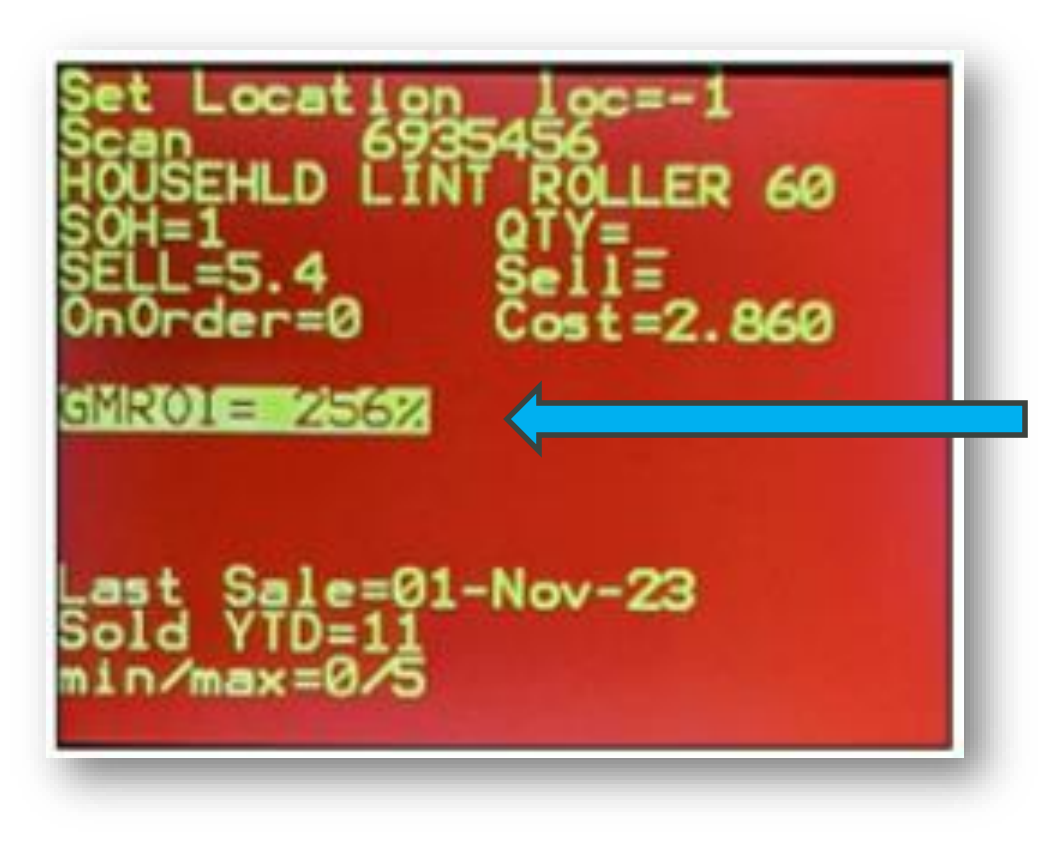

- Keeping an eye on your store's **GMROI** is important because:
  - Most store owners just look at the profit margin without considering their inventory investment.
  - GMROI is the most important statistic especially for successful retailers.
  - GMROI shows the financial return for every inventory investment dollar spent.
  - GMROI is all about inventory (investment) productivity.
- This is triggered when **Item Overstock** is checked in Paladin Configuration.
- It is reflected in the 15-line as a percentage.

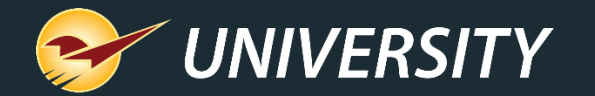

#### Waste

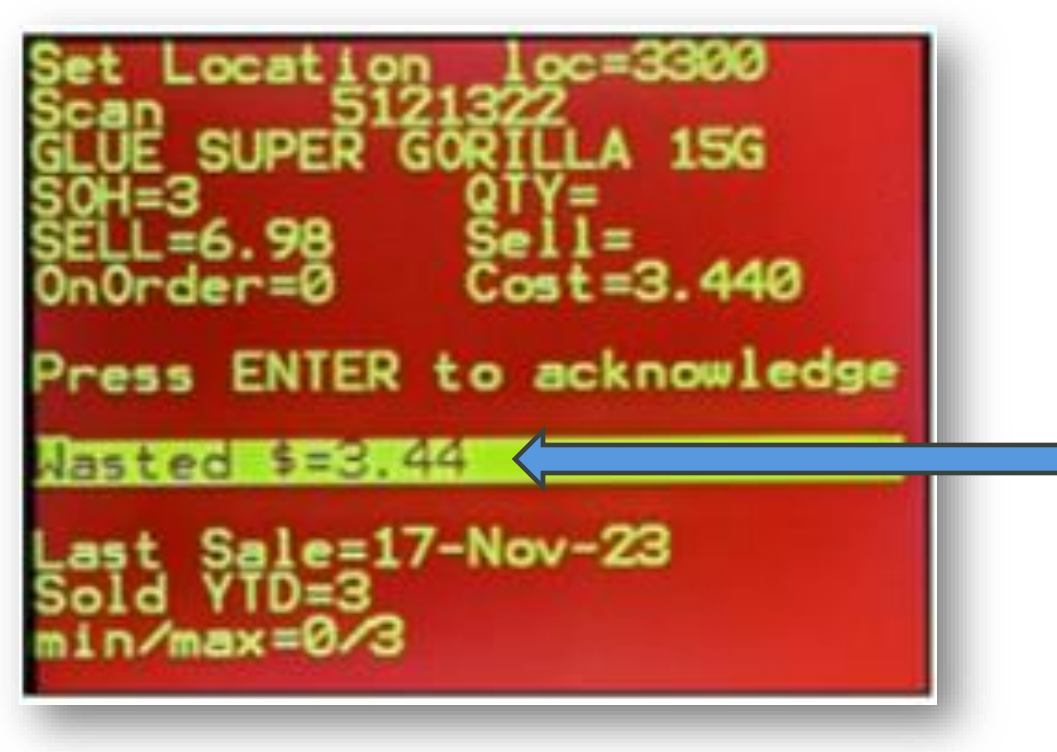

- Waste is determined when investment dollars are tied up in inventory that is not selling.
- This is reflected as a dollar amount.

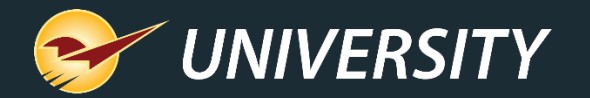

## **Bottom ribbon**

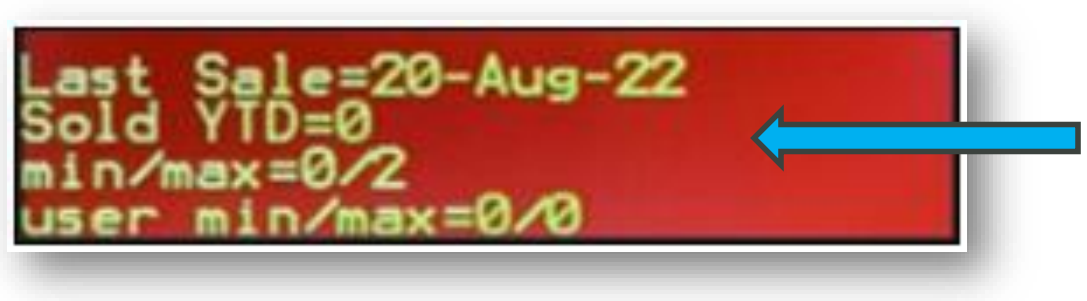

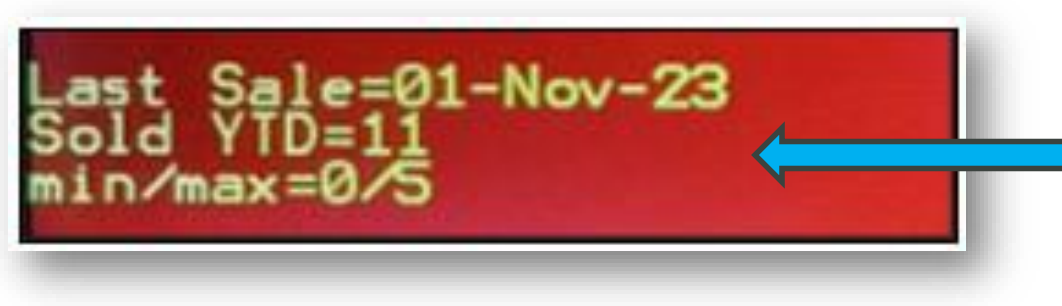

- Enhancements to the information fields at the bottom of the RF unit include:
- In Overwrite/Append modes, the bottom ribbon provides the following:
  - Last Sale (Date)
  - Sold YTD
  - min/max
  - user min/max (Max Qty)
- In Build Working PO mode, the bottom
  ribbon provides the following:
  - Last Sale (Date)
  - Sold YTD
  - min/max

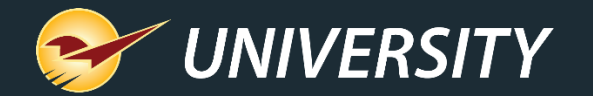

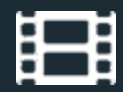

## **Learn More**

To learn more, see the following resources in our <u>Help Portal</u>

RF Unit: 15-line functionality

White Paper: Inventory as an Investment

Why GMROI is so Important to Your Business

PaladinNsight<sup>™</sup> Clearance function

New PaladinNsight Clearance Feature Helps You Clear Out Dead Stock

A recording of this webinar will be available at portal.paladinpos.com/webinars.

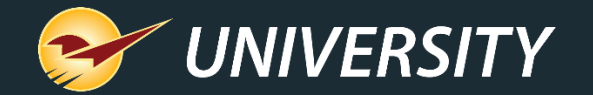

## Next Webinar: Title Date 9am PT https://portal.paladinpos.com/webinars/

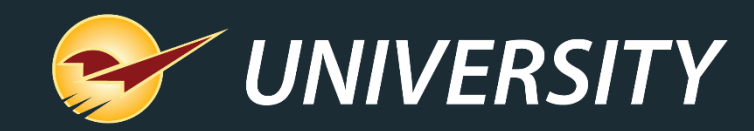

## **Expand Your Knowledge**

Stay relevant in retail: paladinpointofsale.com/retailscience

Self help at: portal.paladinpos.com Webinars available at: portal.paladinpos.com/webinars

Follow us for Paladin news and updates:

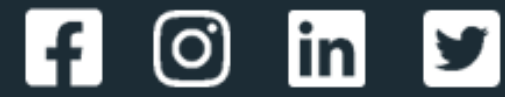